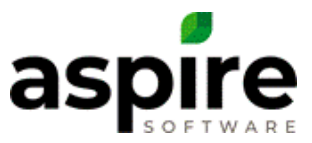

## **Auto Expense Report**

Aspire provides a feature that allows work tickets for subcontracted services to automatically generate expense items when the associated work ticket is completed. This feature is described in the article, <u>Subcontractor Auto Expenses</u>. Aspire provides the Auto Expenses Report available from the Reports screen allowing users to summarize or edit existing auto-expenses or to massadd new auto-expenses to existing opportunity services.

## **Report Usage**

| Report Auto Expense                                                               |          |                            |                   |        |           |      |          |                                     |                       |            |                |   |
|-----------------------------------------------------------------------------------|----------|----------------------------|-------------------|--------|-----------|------|----------|-------------------------------------|-----------------------|------------|----------------|---|
| Q. Search                                                                         |          |                            |                   |        |           |      |          |                                     |                       | ACTIONS    | SAV            | E |
| Totals                                                                            | \$120.00 |                            |                   |        |           |      |          |                                     |                       |            |                |   |
| 🗃 🛛 IIII PROPERTY OPPORTUNITY GROUP 🛞                                             |          |                            |                   |        |           |      |          |                                     |                       |            |                |   |
| GROUP                                                                             |          | SERVICE                    | INVOICE TYPE      | BRANCH | VENDOR    | ITEM | FEE TYPE | AMOUNT 1 ↑                          | PROPERTY OPPORT       |            |                |   |
|                                                                                   |          | Pruning                    | Per Service       | Main   |           |      |          | \$0.00 Waterways Park - Maintenance |                       |            |                |   |
|                                                                                   |          | Spring Clean up            | Per Service       | Main   |           |      |          | \$0.00 Waterways Park - M           |                       |            |                |   |
|                                                                                   |          | Fall Fertilization         | Per Service       | Main   |           |      |          | \$0.00                              | Waterways Park - Main |            |                |   |
| •                                                                                 |          | Spring Fertilization       | Per Service       | Main   |           |      |          | \$0.00                              | Waterways Park - Main | ntenance   |                |   |
|                                                                                   |          | Summer Fertilization       | Per Service       | Main   |           |      |          | \$0.00                              | Waterways Park - Main | ntenance   |                |   |
|                                                                                   |          | Winter Fertilization       | Per Service       | Main   |           |      |          | \$0.00                              | Waterways Park - Main | ntenance   |                |   |
| <ul> <li>Watney, Mark Residence - Irrigation Repair T&amp;M - #101 (1)</li> </ul> |          |                            |                   |        |           |      |          | \$0.00                              |                       |            |                |   |
|                                                                                   |          | Irrigation Repair          | T&M on Completion | Main   |           |      |          | \$0.00                              | Watney, Mark Residen  | ce - Irrig |                |   |
| <ul> <li>4131 Virginia Avenue - Snow Contract Test RENEWAL - #251 (3)</li> </ul>  |          |                            |                   |        |           |      |          | \$60.00                             |                       |            |                |   |
|                                                                                   |          | Misc-1 Maintenance Service | T&M               | Main   |           |      |          | \$0.00                              | 4131 Virginia Avenue  | - Snow C   |                |   |
|                                                                                   |          | Snow Services T&M          | T&M               | Main   | Johnny Ro |      | Hourly   | \$30.00                             | 4131 Virginia Avenue  | Snow C     | Im             |   |
|                                                                                   |          | Bulk Salt T&M              | T&M               | Main   | Johnny Ro |      | Hourly   | \$30.00                             | 4131 Virginia Avenue  | - Snow C   | Edit Expense   |   |
| <ul> <li>4131 Virginia Avenue - Snow Contract Test - #250 (2)</li> </ul>          |          |                            |                   |        |           |      |          | \$60.00                             |                       |            | Delete Expense |   |
|                                                                                   |          | Snow Services T&M          | T&M               | Main   | Johnny Ro |      | Hourly   | \$30.00                             | 4131 Virginia Avenue  | Snow C     | :              |   |
|                                                                                   |          | Bulk Salt T&M              | T&M               | Main   | Johnny Ro | E    | Hourly   | \$30.00                             | 4131 Virginia Avenue  | - Snow C   | :              | ? |

The following image shows the default system view for this search list...

Note that the system default view (*Default Search [System*]) groups opportunity services by opportunity.

The search list includes all opportunity services for contract opportunities for which the invoice type is per service or T&M, or the associated service is multi-visit. Any opportunity services that already have vendor auto-expense defined will show the vendor, item, fee type, amount and have a *More*<sup>‡</sup> button and *Delete* available with options to *Edit Expense* and *Delete Expense* as depicted above. If an opportunity service has multiple auto-expenses defined, that opportunity service will have one line for each auto-expense.

The following table summarizes unique elements of the *Auto Expense Report* screen compared to other search lists.

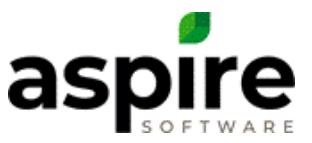

| Screen Element   | Description                                                                                              |                                                                            |  |  |  |  |  |  |
|------------------|----------------------------------------------------------------------------------------------------|----------------------------------------------------------------------------|--|--|--|--|--|--|
| Selection Check  | Allows the user to select multiple opportunity services to be affected when selecting options from       |                                                                            |  |  |  |  |  |  |
| Box              | the Bulk Actions menu.                                                                                   |                                                                            |  |  |  |  |  |  |
| Edit Expense 🧪   | Available in the More menu, Edit Expense option is only available for opportunity services that have     |                                                                            |  |  |  |  |  |  |
| option           | already had one or more vendor auto-expenses defined. Selecting Edit Expense displays the                |                                                                            |  |  |  |  |  |  |
|                  | Subcontractor Expense screen (see article, Subcontractor Auto Expenses). This screen will allow the      |                                                                            |  |  |  |  |  |  |
|                  | user to edit the selected auto-expense, or to create other auto-expenses for the same opportunity        |                                                                            |  |  |  |  |  |  |
|                  | service.                                                                                                 |                                                                            |  |  |  |  |  |  |
| Delete Expense   | Available in the More menu, Delete Expense option is                                                     | Confirm 🛛 😒                                                                |  |  |  |  |  |  |
| option           | only available for opportunity services that have already                                                | Are you gure you want to delete 1                                          |  |  |  |  |  |  |
|                  | had one or more vendor auto-expenses defined.                                                            | expense item?                                                              |  |  |  |  |  |  |
|                  | Selecting Delete Expense displays the confirmation                                                       |                                                                            |  |  |  |  |  |  |
|                  | dialog shown to the right. If the user clicks the Confirm                                                |                                                                            |  |  |  |  |  |  |
|                  | button, the selected auto-expense is deleted. It the user                                                |                                                                            |  |  |  |  |  |  |
|                  | clicks the <i>Cancel</i> button, the deletion is canceled.                                               | CANCEL CONFIRM                                                             |  |  |  |  |  |  |
| Add Auto Expense | Available in the <i>Bulk Actions</i> menu. This option affects all line items whose checkbox is checked. |                                                                            |  |  |  |  |  |  |
| option           | Selecting this option displays the Subcontractor Expense screen (see article, Subcontractor Auto         |                                                                            |  |  |  |  |  |  |
|                  | Expenses). This screen will allow the user to add one or more auto-expenses simultaneously to the        |                                                                            |  |  |  |  |  |  |
|                  | selected opportunity services.                                                                           |                                                                            |  |  |  |  |  |  |
| Delete option    | Available in the <i>Bulk Actions</i> menu. This option only                                              | Confirm 3                                                                  |  |  |  |  |  |  |
|                  | affects line items whose checkbox is checked. Selecting                                                  | Are you sure you want to delete 2                                          |  |  |  |  |  |  |
|                  | this item displays the confirmation dialog shown to the                                                  | expense items?                                                             |  |  |  |  |  |  |
|                  | right. If the user clicks the Confirm button, the selected                                               |                                                                            |  |  |  |  |  |  |
|                  | auto-expense items are deleted. If the user clicks the                                                   |                                                                            |  |  |  |  |  |  |
|                  | <i>Cancel</i> button, the deletion is canceled.                                                          | CANCEL CONFIRM                                                             |  |  |  |  |  |  |
|                  | If some of the selected opportunity services do not have auto Confirm                                    |                                                                            |  |  |  |  |  |  |
|                  | expense defined, Aspire adds a warning notification to the                                               | Warning: There is 1 service that will                                      |  |  |  |  |  |  |
|                  | confirmation dialog.                                                                                     | be skipped, because it is not tied to<br>an expense item. Are you sure you |  |  |  |  |  |  |
|                  |                                                                                                    | want to delete the other 2 expense<br>items?                               |  |  |  |  |  |  |
|                  |                                                                                                    |                                                                            |  |  |  |  |  |  |

## **Available Search List Fields**

The following fields are available for display in this search list. (\* indicates field included in system default view):

- 1. Account Owner Name
- 2. Amount\*
- 3. As Needed
- 4. Billing Contact Name
- 5. Branch Name\*
- 6. Delete Expense\*
- 7. Division Name (from Opportunity Service)
- 8. Edit Expense\*
- 9. Fee Type\*
- 10. Green or White
- 11. Invoice Type\*
- 12. Item Name\*
- 13. Job Status Name
- 14. Occur

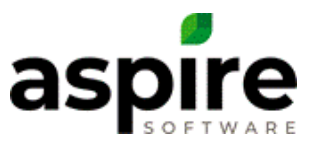

- 15. Operations Manager Name
- 16. Opportunity #
- 17. Opportunity End Date
- 18. Opportunity Name
- 19. Opportunity Start Date
- 20. Opportunity Status
- 21. Primary Contact Name
- 22. Property Name
- 23. Property Opportunity Group Name\* (Combines property name, opportunity name, and opportunity number)
- 24. Service Name\*
- 25. Sub Cost
- 26. Vendor Name\*